# Ouick Reference Guide for

# Commissioning

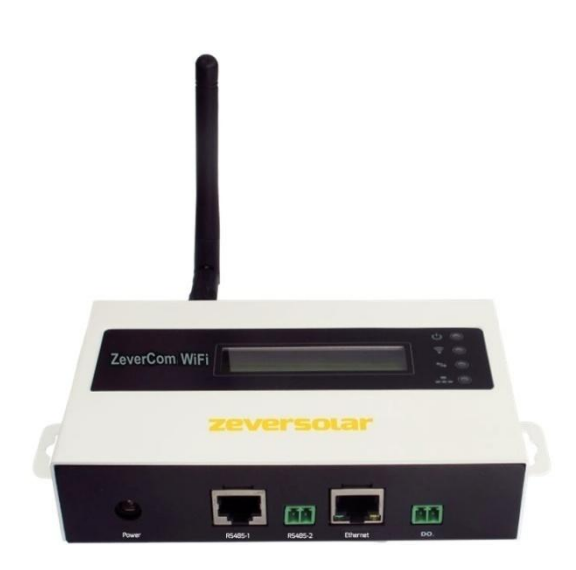

#### Note:

The sections marked with a \* apply to the ZeverCom WiFi.

You can download the user manual from the ZEVERSOLAR website (http://www.zeversolar.com).

Electricity can be supplied to the ZeverCom/ZeverCom WiFi by the following inverters:

- Eversol TL1500 to TL3000
- Evershine TL3680 to TL5000

#### **Requirements:**

- Connect the RS485 cable directly to the ZeverCom/ZeverCom WiFi. The maximum cable length is 20 m.
- If you use a separate power supply unit for the electricity supply, it must satisfy the following requirements:
  - EMC Directive and Low Voltage Directive of the European Parliament
  - Output voltage between 7.5 V and 12 V •
  - Output current at least 500 mA

Supported web browsers:

■ Google Chrome, version 23.0 or later

- Mozilla Firefox, version 3.6 or later
- Microsoft Internet Explorer, version 8 or later

### 1 Scope of Delivery

| Component                               | Quantity |
|-----------------------------------------|----------|
| ZeverCom/ZeverCom WiFi                  | 1        |
| Quick Reference Guide for Commissioning | 1        |
| Warranty card                           | 1        |
| 2-pole plug                             | 2        |
| Screw (ST4×25)                          | 2        |
| Antenna (WiFi version)                  | 1        |
| Power supply unit (optional)            | 1        |

#### 2 Registering a PV Plant

With the Solarcloud, you can monitor your PV system online and read out your inverter's operational data.

2.1 Creating a User Account

- 1. Start the web browser and go to http://solarcloud.zeversolar.com. The Solarcloud home page opens.
- 2. Create a user account by following the on-screen

#### 2.2 Creating a PV Palnt

- 1. Log in to the Solarcloud website.
- 2. Select (Plant list).
- 3. Create a new PV system.

Note: The serial number (SN) and the registration ID (RID) are on the ZeverCom/ZeverCom WiFi's type label.

#### 2.3 Monitoring via PC

You can view power generation data and events in the Solarcloud.

#### 2.4 Monitoring via App

The Solarcloud is available in Google Play and in the App Store. Install the Solarcloud app on your mobile device to monitor your PV system online.

- -

3 Connecting the ZeverCom/ZeverCom WiFi \*3.1 Mounting the Antenna

Mount the antenna.

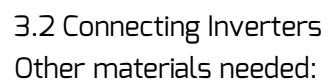

Shielded Ethernet cable (CAT 5 or higher) Requirements:

- Comply with the standards for structured cabling according to EIA/TIA-568.
- No more than five inverters may be connected to the ZeverCom/ZeverCom WiFi
- Connect the inverters to the ZeverCom/ZeverCom WiFi in a daisy chain configuration.

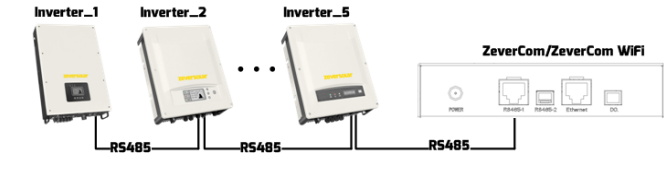

## 3.3 Ethernet Connection

Requirement:

- Your router's DHCP function is activated.
- Connect the ZeverCom/ZeverCom WiFi with the router.

#### ZeverCom/ZeverCom WiFi

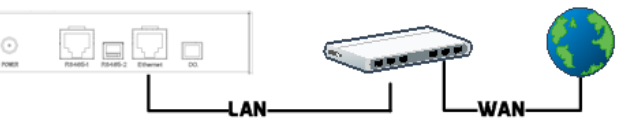

\*3.4 WiFi Connection

WIFI communication overview

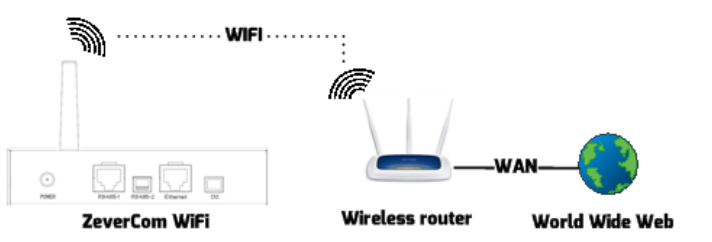

Requirements:

- The ZeverCom WiFi is switched on.
- 1. Open your mobile device's WLAN page. The new access point called ZEVERSOLAR -\*\*\*\* is displayed.

Note: "\*\*\*\*" stands for the last four digits in the serial number.

- 2. Connect with the access point using your mobile device and the password "zeversolar".
- 3. Start the web browser and go to http://160.190.0.1. The internal website opens.

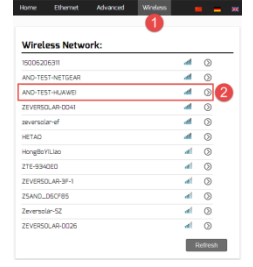

Select a router in the (Wireless) 4. area. The Password/Security Key dialog box opens. Enter the password of the router.

The status indicator on the WLAN page is green and the WiFi LED is

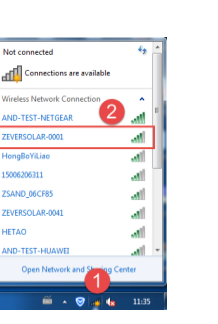

World Wide Web

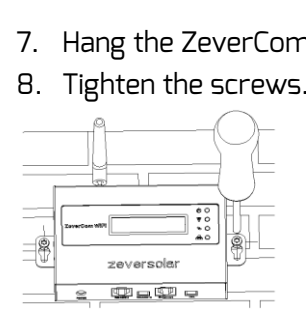

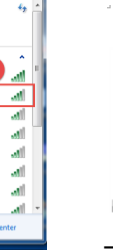

#### yellow. The ZeverCom WIFi is now connected with the WLAN router.

| /ifi Connected                          |                   | « <sup>0</sup> л (С) |
|-----------------------------------------|-------------------|----------------------|
| ND-TEST-HUAWEI                          | <b>e</b>          |                      |
| Obtain an IP address automatically      |                   | $ \bigcirc $         |
| IP Address                              | 192.168.6.135     | F ()                 |
| Subnet Mask                             | 255.255.255.0     |                      |
| Gateway                                 | 192.168.6.1       |                      |
| MAC Address                             | C8-93-46-45-5A-0D |                      |
| Obtain DNS server address automatically |                   |                      |
| DNS Address                             | 192.168.9.20      |                      |
|                                         | Ok                | - <del>66</del> - 6  |

4 Mounting the ZeverCom/ZeverCom WiFi

**Requirements:** 

A

- Good connection between the ZeverCom WIFi and the WLAN router and WiFi LED is yellow. 1. Select a suitable place for mounting.
- 2. Mark the positions of the drill holes on the wall (spacing of drill holes: 154 mm).

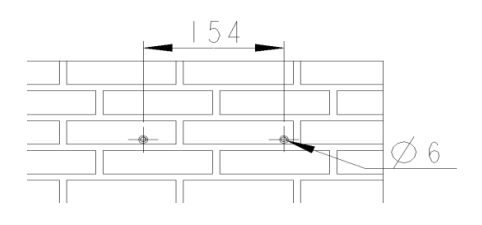

- 3. Drill the holes (diameter: 6 mm, depth: at least 30 mm).
- 4. Remove dust from drill holes.
- 5. Hammer screw anchors into holes with rubber mallet.
- 6. Screw in the screws until they protrude by 5 mm.

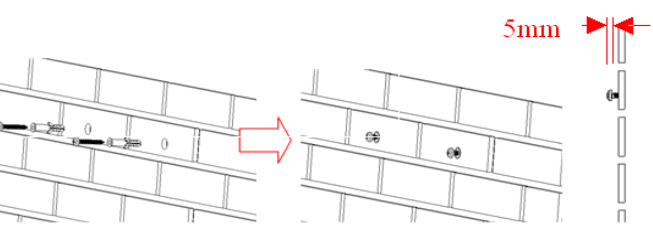

7. Hang the ZeverCom/ZeverCom WiFi on the screws.

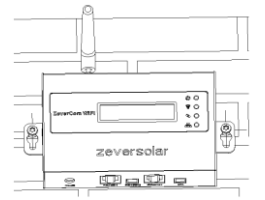

For more information, please go to http://www.zeversolar.com..